# 1.

Drücken Sie die **"Einstellungen/Menü"-Taste** auf Ihrer Fernbedienung.

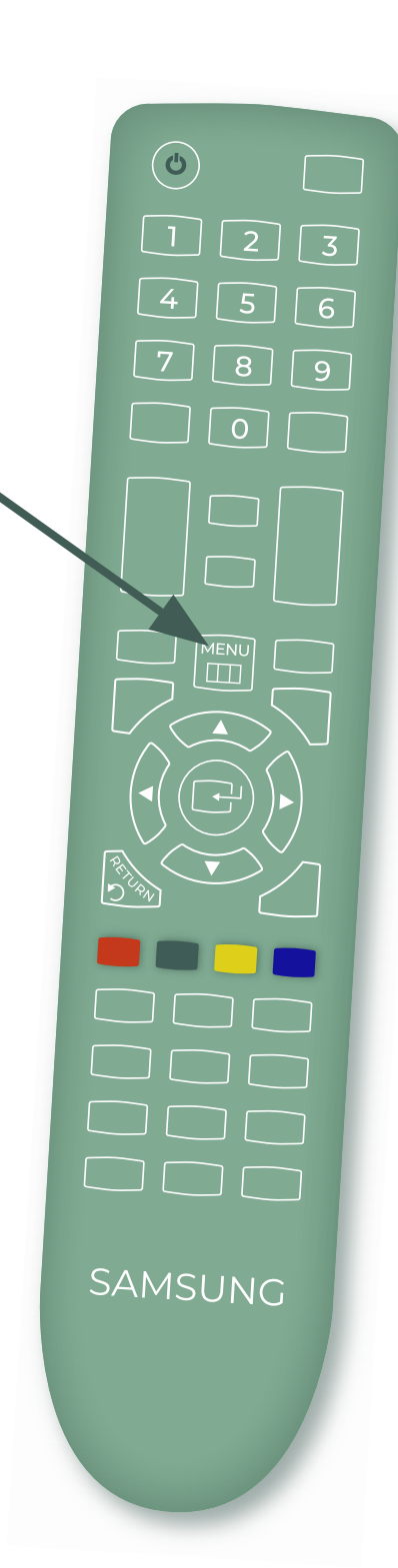

## Anleitung Manueller Sendersuchlauf

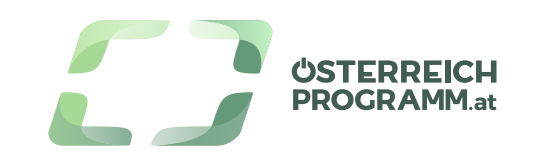

# Anleitung Manueller Sendersuchlauf

Drücken Sie die **"Einstellungen/Menü"-Taste** auf Ihrer Fernbedienung.

SAMSUNG

(vor 2017)

## 2.

Navigieren Sie mit den **Pfeiltasten** zum Punkt **"Senderempfang"** und drücken Sie die **"OK"-Taste**.

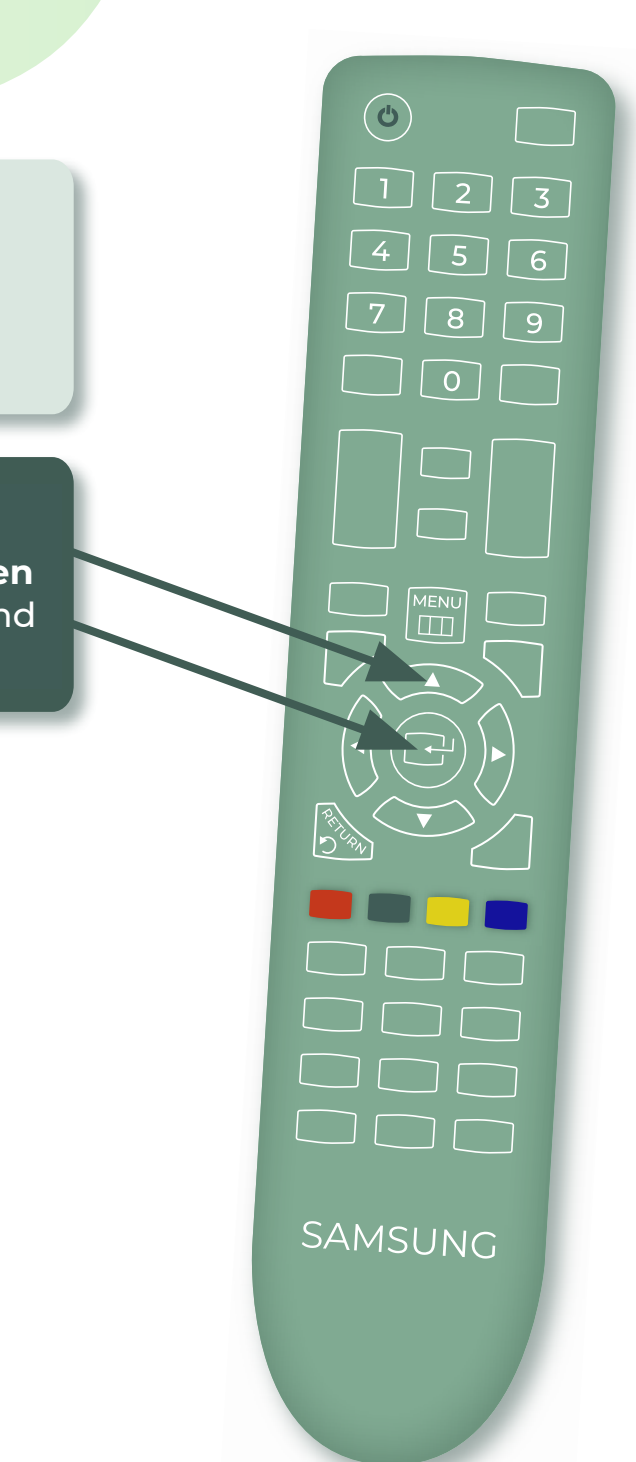

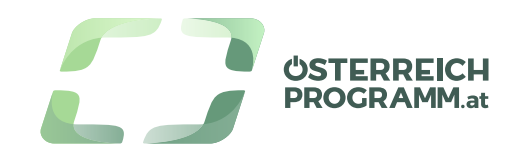

## 1.

Drücken Sie die **"Einstellungen/Menü"-Taste** auf Ihrer Fernbedienung.

#### 2.

Navigieren Sie mit den **Pfeiltasten** zum Punkt **"Senderempfang"** und drücken Sie die **"OK"-Taste**.

# 3.

Wählen Sie nun mit den Pfeiltasten Ihrer Fernbedienung den Menüpunkt **"Sendereinstellungen"** aus.

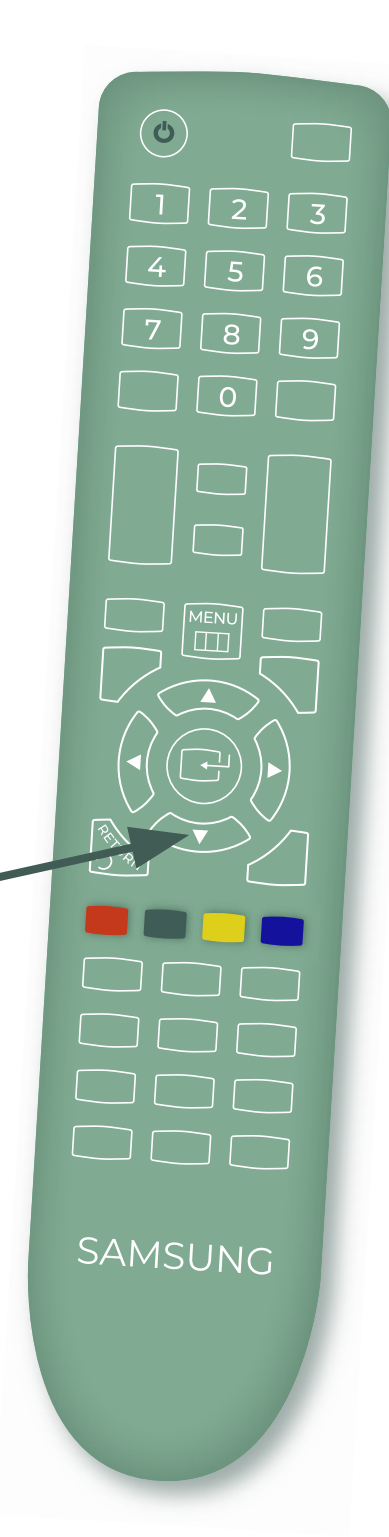

## Anleitung Manueller Sendersuchlauf

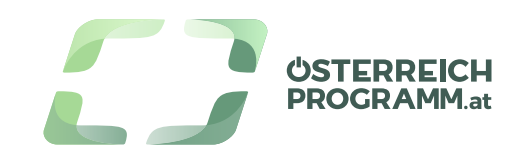

## 1.

Drücken Sie die **"Einstellungen/Menü"-Taste** auf Ihrer Fernbedienung.

#### 2.

Navigieren Sie mit den **Pfeiltasten** zum Punkt **"Senderempfang"** und drücken Sie die **"OK"-Taste**.

# 3.

Wählen Sie nun mit den Pfeiltasten hrer Fernbedienung den Menüpunkt "Sendereinstellungen" aus.

## 4.

Navigieren Sie mit den Pfeiltasten zum Menüpunkt **"Man. Sendereinstellungen"**. Bestätigen Sie die Auswahl mit der **"OK"-Taste** Ihrer Fernbedienung.

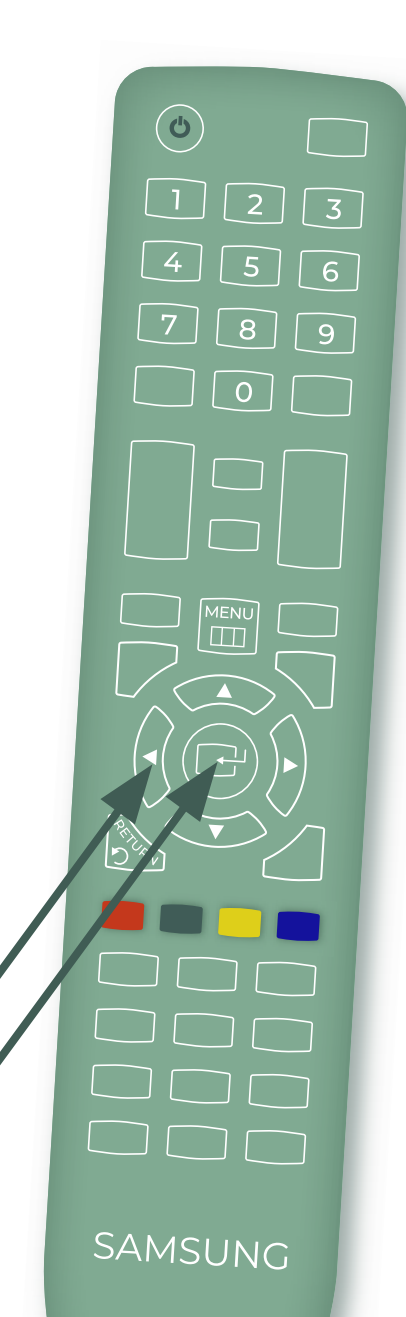

## Anleitung Manueller Sendersuchlauf

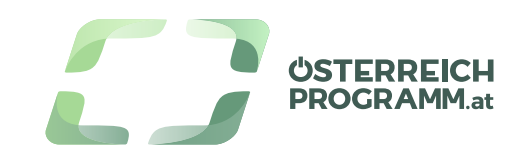

## 1.

Drücken Sie die **"Einstellungen/Menü"-Taste** auf Ihrer Fernbedienung.

#### 2.

Navigieren Sie mit den **Pfeiltasten** zum Punkt **"Senderempfang"** und drücken Sie die **"OK"-Taste**.

## 3.

Wählen Sie nun mit den Pfeiltasten hrer Fernbedienung den Menüpunkt "Sendereinstellungen" aus.

### 4.

Navigieren Sie mit den Pfeiltasten zum Menüpunkt **"Man. Sendereinstellungen"**. Bestätigen Sie die Auswahl mit der **"OK"-Taste** Ihrer Fernbedienung.

## Anleitung Manueller Sendersuchlauf

**5.** Wählen Sie nun den Satelliten **"ASTRA 19,2 E"** aus.

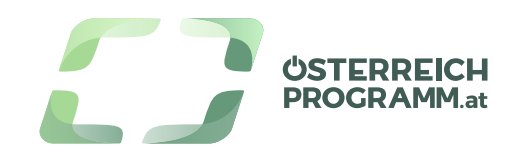

### 1.

Drücken Sie die **"Einstellungen/Menü"-Taste** auf Ihrer Fernbedienung.

#### 2.

Navigieren Sie mit den **Pfeiltasten** zum Punkt **"Senderempfang"** und drücken Sie die **"OK"-Taste**.

## 3.

Wählen Sie nun mit den Pfeiltasten hrer Fernbedienung den Menüpunkt "Sendereinstellungen" aus.

#### 4.

Navigieren Sie mit den Pfeiltasten zum Menüpunkt **"Man. Sendereinstellungen"**. Bestätigen Sie die Auswahl mit der **"OK"-Taste** Ihrer Fernbedienung.

 $( \bigcirc )$ 2 3 5 6 0 SAMSUNG

### Anleitung Manueller Sendersuchlauf

Wählen Sie nun den Satelliten "ASTRA 19,2 E" aus.

## 6.

Geben Sie nun die Empfangsdaten mit der **Austria Frequenz** Ihres Lieblingssenders ein.

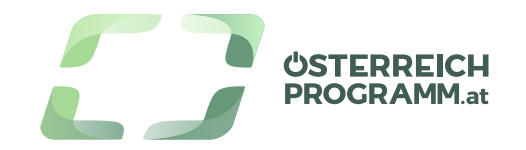

## 1.

Drücken Sie die "Einstellungen/Menü"-Taste auf Ihrer Fernbedienung.

#### 2.

Navigieren Sie mit den **Pfeiltasten** zum Punkt **"Senderempfang"** und drücken Sie die **"OK"-Taste**.

## 3.

Wählen Sie nun mit den Pfeiltasten hrer Fernbedienung den Menüpunkt "Sendereinstellungen" aus.

#### 4.

Navigieren Sie mit den Pfeiltasten zum Menüpunkt **"Man. Sendereinstellungen"**. Bestätigen Sie die Auswahl mit der **"OK"-Taste** Ihrer Fernbedienung.

SAMSUNG

#### Anleitung Manueller Sendersuchlauf

Wählen Sie nun den Satelliten "ASTRA 19,2 E" aus.

#### 6

Geben Sie nun die Empfangsdaten mit der **Austria Frequenz** Ihres Lieblingssenders ein.

# 7.

Nach Eingabe der Frequenz-Daten wählen Sie den Button **"Suchen"** aus, bestätigen Sie mit der **"OK"-Taste**.

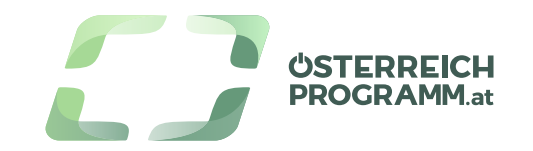

## 1.

Drücken Sie die "Einstellungen/Menü"-Taste auf Ihrer Fernbedienung.

#### 2.

Navigieren Sie mit den **Pfeiltasten** zum Punkt **"Senderempfang"** und drücken Sie die **"OK"-Taste**.

## 3.

Wählen Sie nun mit den Pfeiltasten hrer Fernbedienung den Menüpunkt "Sendereinstellungen" aus.

### 4.

Navigieren Sie mit den Pfeiltasten zum Menüpunkt **"Man. Sendereinstellungen"**. Bestätigen Sie die Auswahl mit der **"OK"-Taste** Ihrer Fernbedienung.

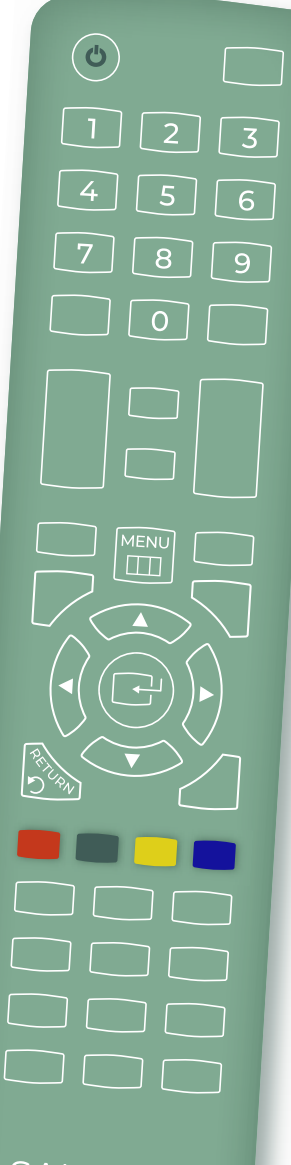

SAMSUNG

#### Anleitung Manueller Sendersuchlauf

ی۔ Wählen Sie nun den Satelliten **"ASTRA 19,2 E"** aus.

#### 6

Geben Sie nun die Empfangsdaten mit der **Austria Frequenz** Ihres Lieblingssenders ein.

### 7

Nach Eingabe der Frequenz-Daten wählen Sie den Button **"Suchen"** aus, bestätigen Sie mit der **"OK"-Taste**.

# 8.

Ihr Samsung-TV sucht nun nach dem Sender und speichert diesen, meist ans Ende Ihrer Senderliste, ab.

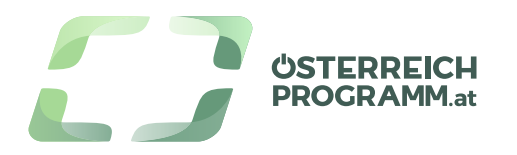